### Chiffrement des postes PC / MAC / LINUX

Mohammed Khabzaoui

UMR 8524 Université Lille1

13 fevrier 2014

Min2rien, lille Chiffrement des postes PC / MAC / LINUX

3 N

- Outil de chiffrement matériel
  - Disque auto-chiffrant
- Outils de chiffrement logiciel
  - FileVault pour MAC
  - Dm-crypt pour linux
  - BitLocker et Truecrypt pour windows

Conclusion

- Outil de chiffrement matériel
  - Disque auto-chiffrant
- Outils de chiffrement logiciel
  - FileVault pour MAC
  - Dm-crypt pour linux
  - BitLocker et Truecrypt pour windows

• Conclusion

- Outil de chiffrement matériel
  - Disque auto-chiffrant
- Outils de chiffrement logiciel
  - FileVault pour MAC
  - Dm-crypt pour linux
  - BitLocker et Truecrypt pour windows

Conclusion

- Motivations :
  - Nombreux vols de portables
  - Données à forte valeur économique (dépôt d'un brevet)
- Dispositif :
  - Disque chiffrant sur portable du marché mathinfo
  - Chiffrement logiciel (BitLocker / TrueCrypt / dm-crypt / FileVault)
- Chiffrement des disques obligatoire dans unités CNRS :

Directives et Recommandations :

https://aresu.dsi.cnrs.fr/?rubrique99)

• Chiffrement des portables : Mise en oeuvre et utilisation :

https://aresu.dsi.cnrs.fr/IMG/pdf/manuel.pdf

- Motivations :
  - Nombreux vols de portables
  - Données à forte valeur économique (dépôt d'un brevet)
- Dispositif :
  - Disque chiffrant sur portable du marché mathinfo
  - Chiffrement logiciel (BitLocker / TrueCrypt / dm-crypt / FileVault)
- Chiffrement des disques obligatoire dans unités CNRS :

Directives et Recommandations :

https://aresu.dsi.cnrs.fr/?rubrique99)

• Chiffrement des portables : Mise en oeuvre et utilisation :

https://aresu.dsi.cnrs.fr/IMG/pdf/manuel.pdf

- Motivations :
  - Nombreux vols de portables
  - Données à forte valeur économique (dépôt d'un brevet)
- Dispositif :
  - Disque chiffrant sur portable du marché mathinfo
  - Chiffrement logiciel (BitLocker / TrueCrypt / dm-crypt / FileVault)
- Chiffrement des disques obligatoire dans unités CNRS :

Directives et Recommandations :

https://aresu.dsi.cnrs.fr/?rubrique99)

• Chiffrement des portables : Mise en oeuvre et utilisation :

https://aresu.dsi.cnrs.fr/IMG/pdf/manuel.pdf

- Motivations :
  - Nombreux vols de portables
  - Données à forte valeur économique (dépôt d'un brevet)
- Dispositif :
  - Disque chiffrant sur portable du marché mathinfo
  - Chiffrement logiciel (BitLocker / TrueCrypt / dm-crypt / FileVault)
- Chiffrement des disques obligatoire dans unités CNRS :

Directives et Recommandations :

https://aresu.dsi.cnrs.fr/?rubrique99)

• Chiffrement des portables : Mise en oeuvre et utilisation : https://aresu.dsi.cnrs.fr/IMG/pdf/manuel.pdf

| •                | Matériel | Windows 7         | Windows 8 | Linux     | Mac OS    |
|------------------|----------|-------------------|-----------|-----------|-----------|
| Portable HP      | Oui      | TrueCrypt         | BitLocker | Dm-crypt  |           |
| Portable DELL    | Oui      | BitLocker SI      |           |           |           |
| PC fixe          | Non      | (Sup windows7Pro) |           |           |           |
| MAC              | Non      |                   |           |           | FileVault |
| Support amovible | Oui      | TrueCrypt         | TrueCrypt | TrueCrypt | TrueCrypt |

æ

< E

Un disque dur autochiffrant (Self-Encrypting Drive) est une solution matérielle de chiffrement intégral du disque.

L'authentification est nécessaire au démarrage pour déverrouiller l'accès au disque, qui est inutilisable autrement.

#### Remarque :

Le verrouillage du disque n'est effectif que pour un cycle d'extinction complet, un simple reboot n'est pas suffisant.

#### **Recouvrement :**

Déclarer un compte utilisateur ADMIN, ce dernier peut donc y être consacré. Le déverrouillage du disque passe par une étape d'authentification au démarrage.

### Outil de chiffrement matériel

- Portable DELL : suivre la documentation disponible sur le site de l'Aresu, à l'adresse : https://aresu.dsi.cnrs.fr/IMG/ pdf/procedure-disque-chiffrant-win7-v1.pdf Sur le site DELL : http://dell.wave.com/ dell-complete-hardware-self-encrypting-drivesed-soluti
- Portable HP : Overview of Self Encrypting Drives : http://h20195.www2.hp.com/V2/GetPDF.aspx/ 4AA4-4992ENW.pdf HP ProtectTools : Manuel de l'utilisateur : http: //h10022.www1.hp.com/stp/Manual/s01267252.pdf

//h10032.www1.hp.com/ctg/Manual/c01367352.pdf

A B + A B +

- Pré-requis : Mac OS X 10.7, 10.8 ou 10.9
- Transparent à l'utilisateur : l'ouverture d'une session déverrouille l'accès et permet le déchiffrement du disque.
- Références :
  - https://aresu.dsi.cnrs.fr/IMG/pdf/ CNRS-DR4-CRSSI-Chiffrement\_FileVault2-v1-0.pdf
  - http:
    - //support.apple.com/kb/HT4790?viewlocale=fr\_FR
  - https://aresu.dsi.cnrs.fr/IMG/pdf/manuel.pdf

Ouvrir les préfér ences système et cliquer dans « Sécurité et confidentialité »

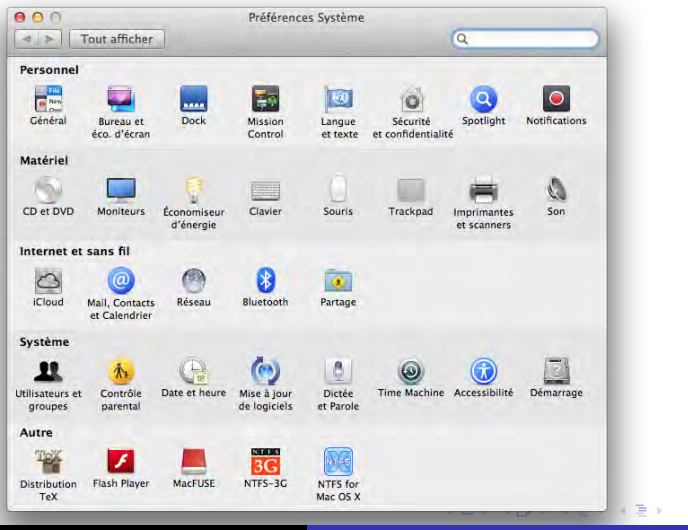

Min2rien, lille

Chiffrement des postes PC / MAC / LINUX

Cliquer dans « FileVault » :

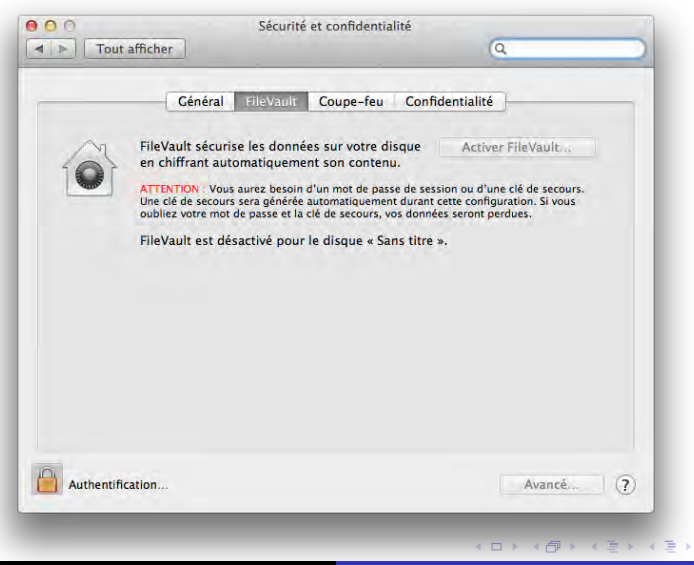

Cliquez dans le cadenas pour pouvoir activer FileVault :

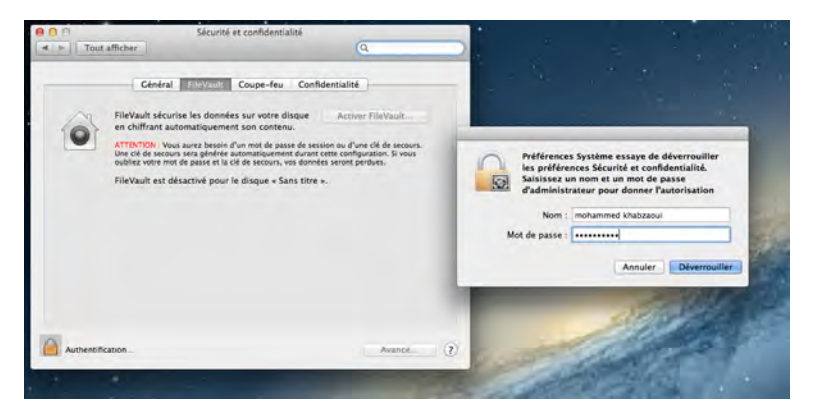

(日)

э

#### Cliquez dans « Activer FileVault »

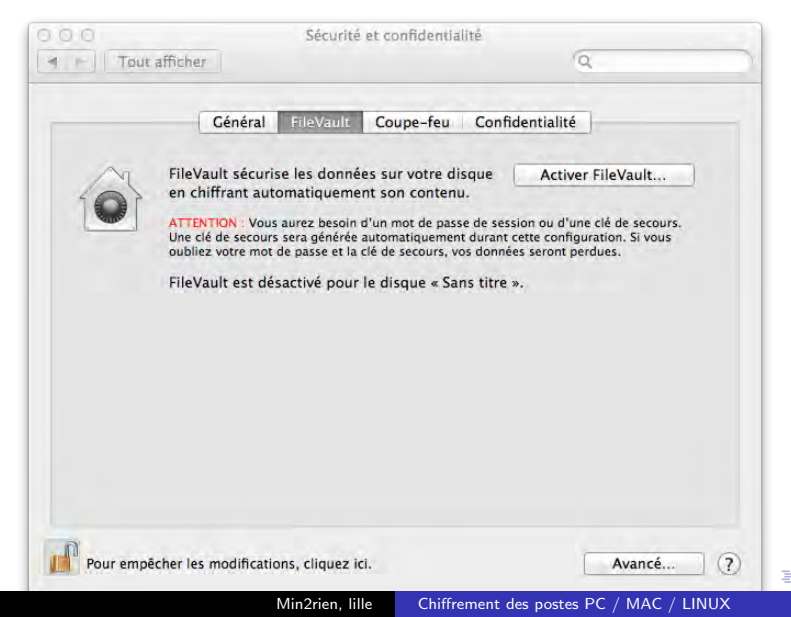

#### Autoriser les utilisateurs :

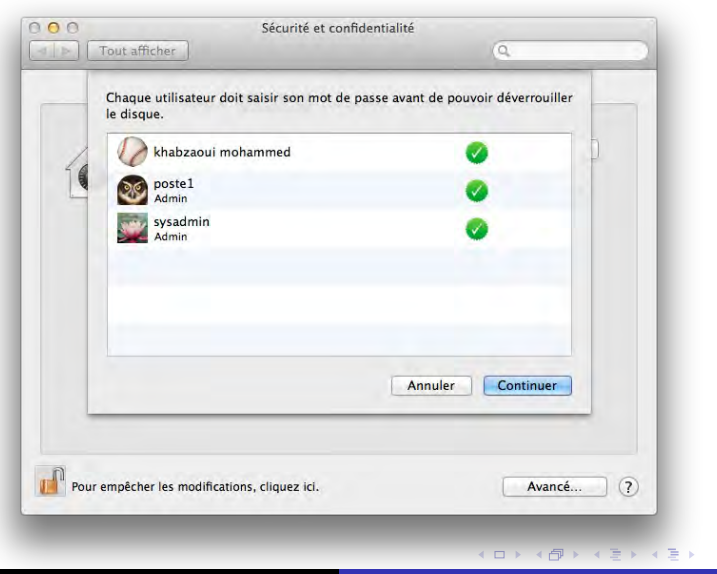

Min2rien, lille Chiffrement des postes PC / MAC / LINUX

э

#### Saisir le mot de passe de chaque utilisateur autorisé

| - | Cha<br>le d | mohammed khat<br>Admin                                                  | ozaoui                                                                 | iller     |
|---|-------------|-------------------------------------------------------------------------|------------------------------------------------------------------------|-----------|
| 1 | 4           | Saisir le mot de passe de<br>déchiffrement de tous le<br>Mot de passe : | e ce compte d'utilisateur permet l<br>s fichiers du disque de démarrag |           |
|   | 1           |                                                                         | Annuler                                                                |           |
|   | mohr        | nmed                                                                    | Activer l'utilisa                                                      | teur      |
|   | samia       |                                                                         | Activer l'utilisa                                                      | teur      |
|   |             |                                                                         | Annuler                                                                | Continuer |

Min2rien, lille Chiffrement des postes PC / MAC / LINUX

#### La clé de secours

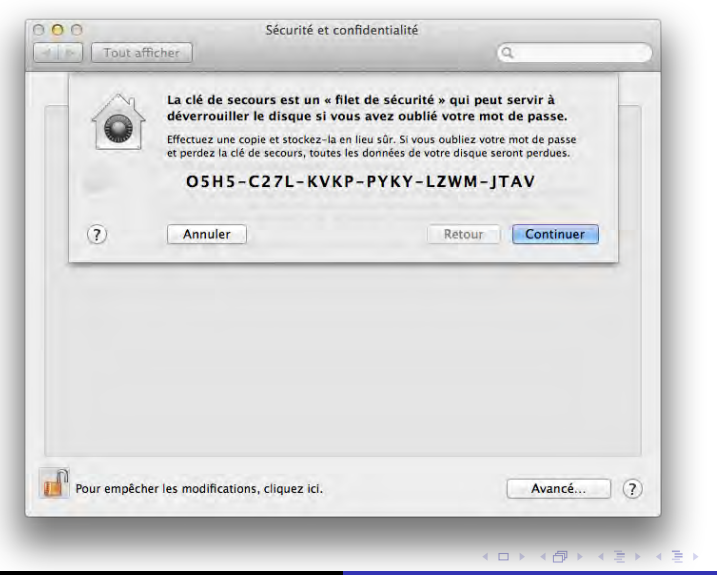

э

#### Ne jamais stocker la clé de secours dans un tiers

| 1       | Sécurité et                                                                                                    | confidentialité                                                                                                    |
|---------|----------------------------------------------------------------------------------------------------|----------------------------------------------------------------------------------------------------|
| Tout    | afficher                                                                                                    | ٩                                                                                                    |
| ~       | Apple peut stocker la clé c                                                                                                    | de secours pour vous.                                                                                                    |
| 0       | Si vous avez besoin de la clé et n<br>à Apple de la récupérer. Pour pro<br>utilisant les réponses que vous fo                                                                           | e retrouvez pas votre copie, vous pouvez demander<br>stéger votre confidentialité, Apple chiffre la clé en<br>ournissez pour trois questions*.                                                                       |
|         | Stocker la clé de seco                                                                                                    | ours auprès d'Apple                                                                                                    |
|         | • Ne jamais stocker la d                                                                                                    | clé de secours auprès d'Apple                                                                                                    |
|         | *Apple peut seulement déchiffrer<br>vous ne pouvez pas fournir celle:<br>Le nombre de tentatives peut êtr<br>l'impossibilité de fournir la clé de<br>de l'admissibilité à l'assistance. | la cie de secours en utilisant les réponses exactes. Si<br>s-ci, Apple ne sera pas en mesure d'accéder à la clé.<br>e limité. Apple n'est pas responsable de<br>e secours. Des frais peuvent s'appliquer en fonction |
| ?       | Annuler                                                                                                    | Retour                                                                                                    |
|         |                                                                                                    |                                                                                                    |
|         | êcher les modifications, cliquez ici.                                                                                                    | Avancé                                                                                                    |
| our emp | en en energen en en en en en en en en en en en en e                                                                                                    | L STATISTICS                                                                                                    |

#### Redémarrer

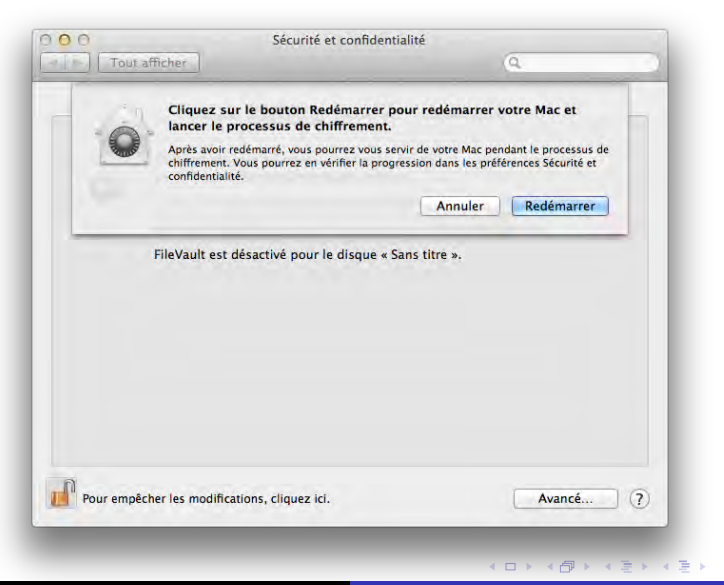

э

#### Gestion du chiffrement sur un parc de MAC

https://aresu.dsi.cnrs.fr/IMG/pdf/ CNRS-DR4-CRSSI-Chiffrement\_FileVault2-v1-0.pdf

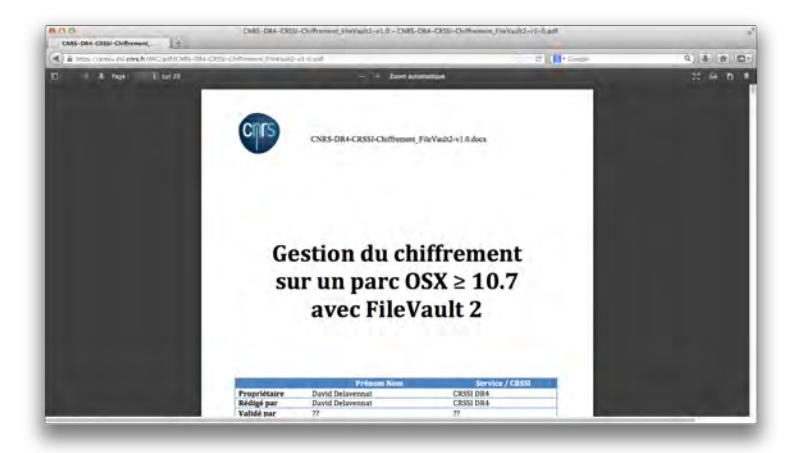

- 4 同 6 4 日 6 4 日 6

- Avec un compte admin Démarrer la machine avec le compte d'admin Changer le mot de passe de l'utilisateur
- Avec la clé de recouvrement de la machine générée lors de l'activation de FileVault au boot, après 3 tentatives de mot de passe infructueuse, cliquer sur le triangle jaune, le prompt de la clé apparaît.
- Avec un certificat de recouvrement d'établissement commun à tous les disques chiffrés. Voir la références https://aresu.dsi.cnrs.fr/IMG/pdf/ CNRS-DR4-CRSSI-Chiffrement\_FileVault2-v1-0.pdf

. . . . . . .

# Dm-Crypt / LUKS

**Dm-crypt** : C'est le chiffrement de devices virtuels en mode bloc

LUKS : Linux Unified Key Setup : standard de gestion du chiffrement

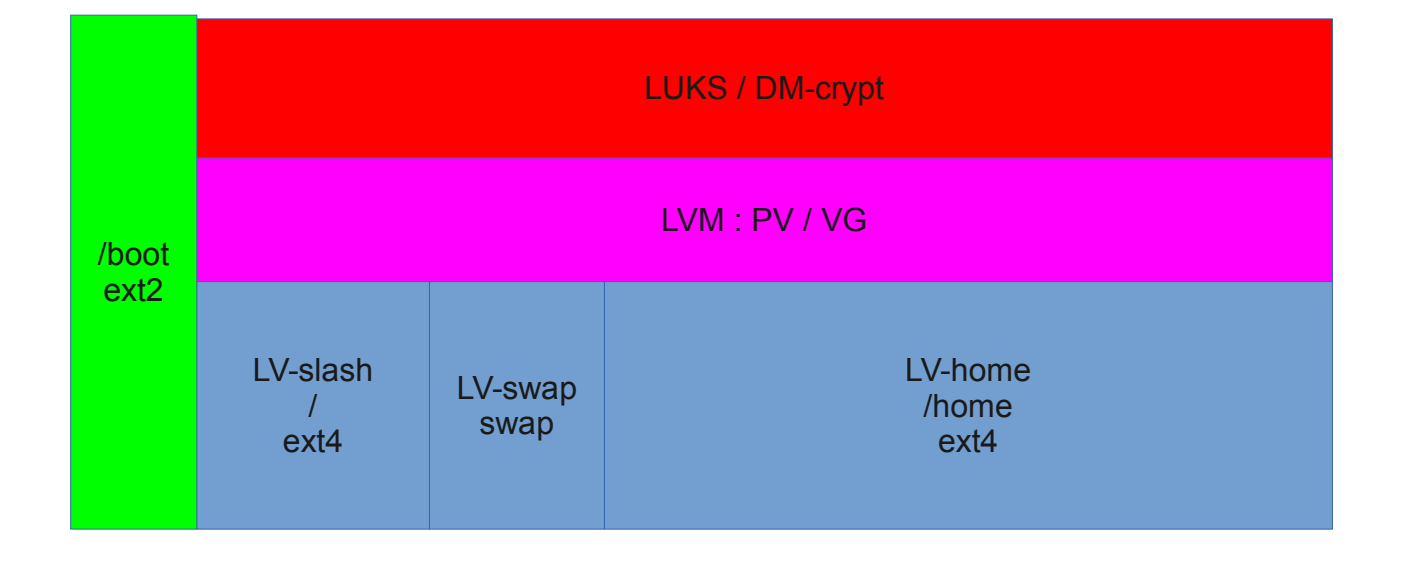

# dm-crypt (debian, ubuntu ...)

- Pendant l'installation de OS
- Choisir l'installation sur un disque avec volume LVM chiffré
- Spécifier une passphrase
- Sauvegarder une copie de l'entête du volume après le 1er reboot
- Définir une passphrase additionnelle
- > L'OS est déjà installé
- Sauvegarder les données
- Préparer des partitions chiffrées
- Restaurer les données

### Choisir un disque avec LVM chiffré

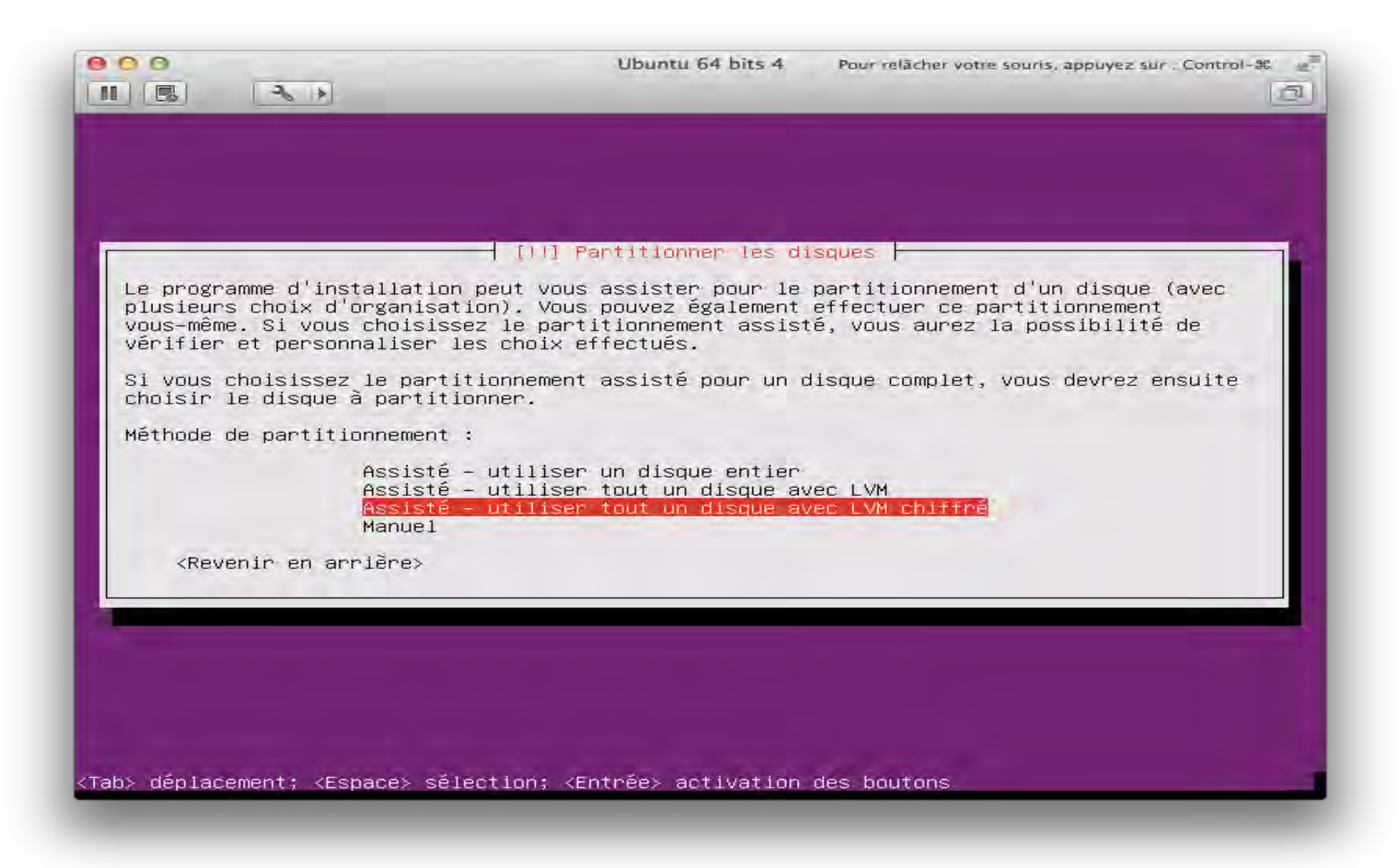

# Configurer les volumes

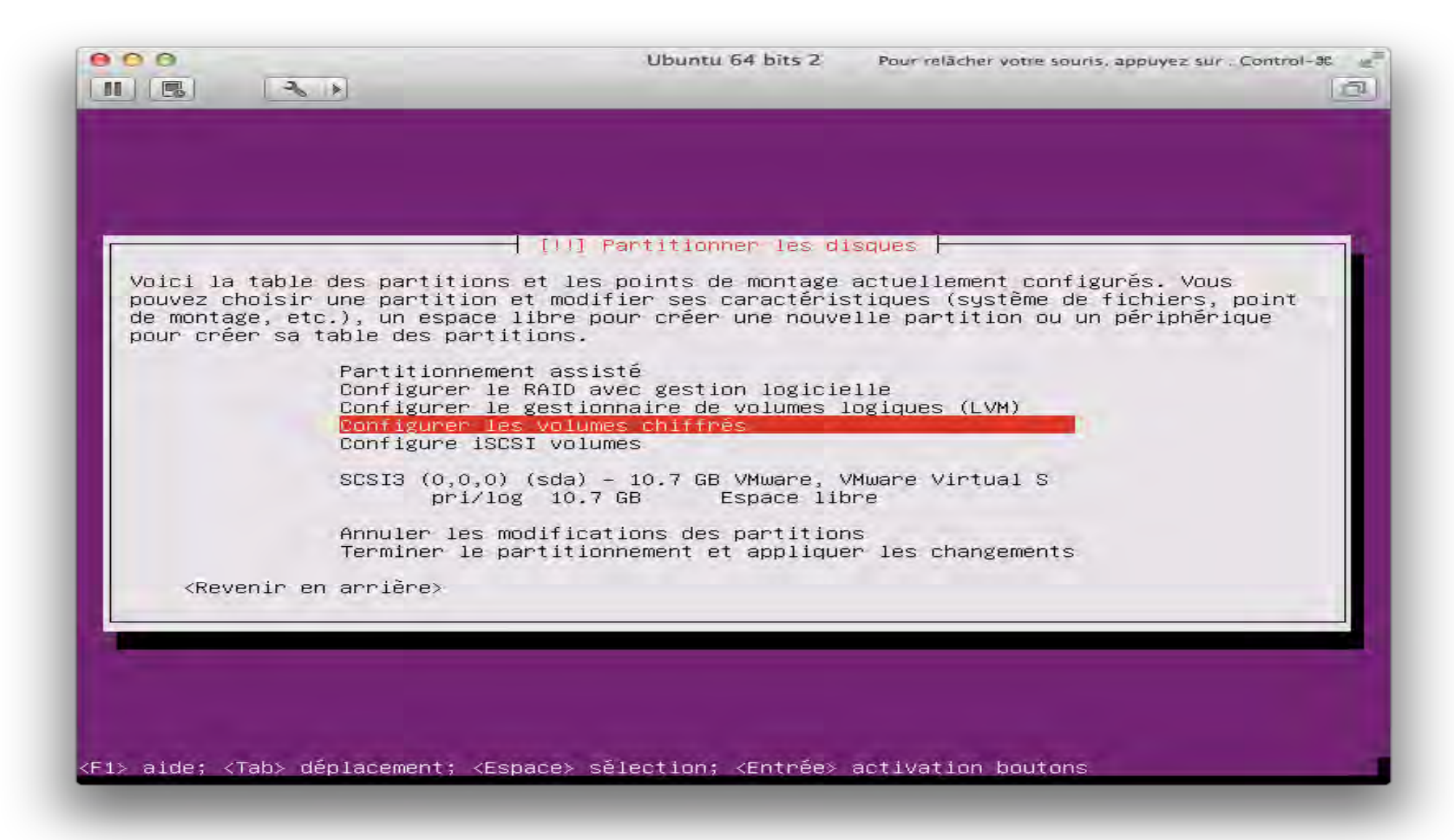

# Configurer les volumes chiffrés

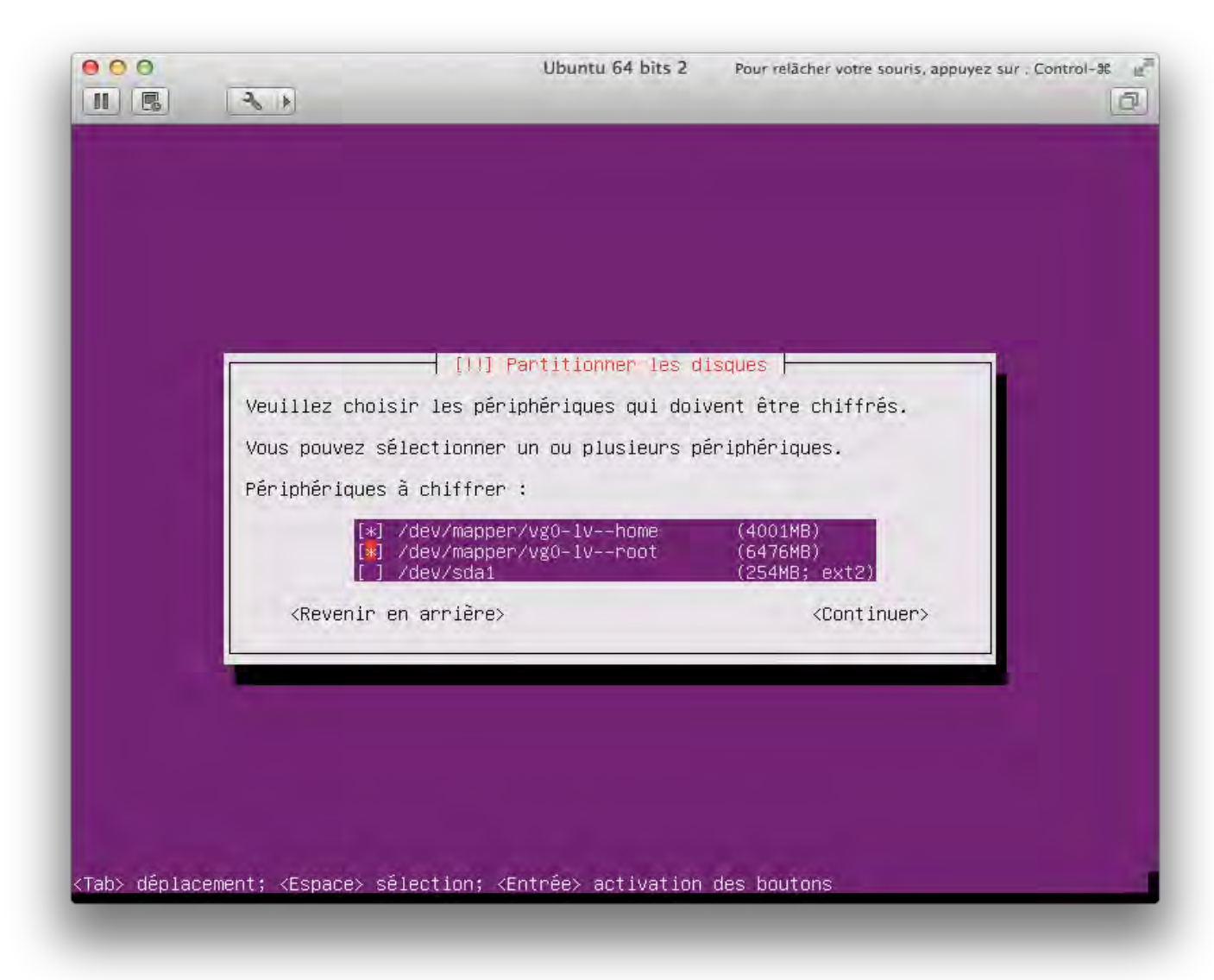

### Démarrage du système

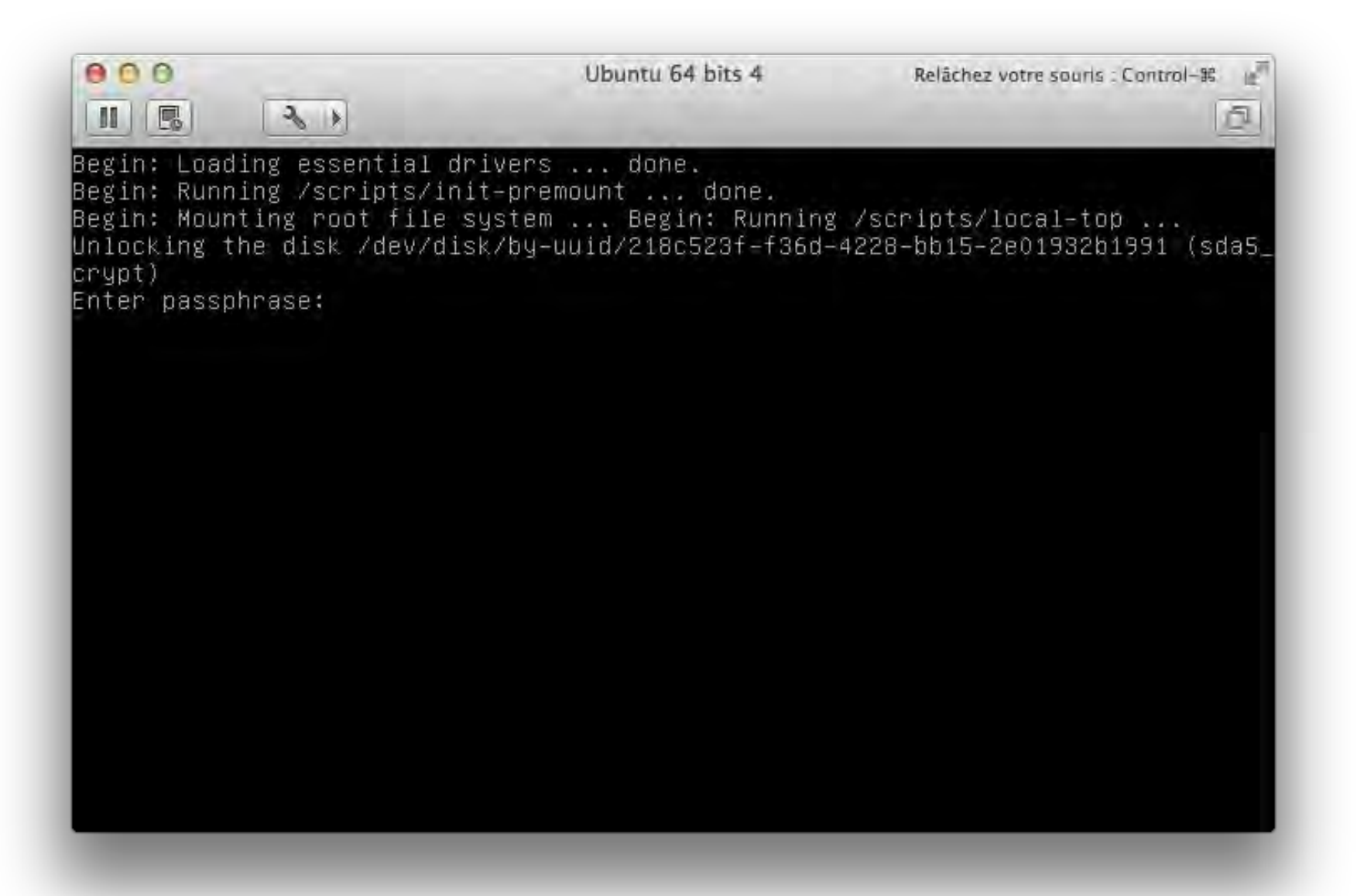

# Les partitions du disque

| 00       |                  | Ubu                                         | intu 64 bits 4                                  | Relâchez votre souri     | s : Control-38 |
|----------|------------------|---------------------------------------------|-------------------------------------------------|--------------------------|----------------|
|          | ₹ ↔ 🛛            |                                             |                                                 |                          | 0              |
|          |                  | cfdisk (ut                                  | il-linux 2.20.                                  | 1)                       | 110            |
| Têt      | Tail<br>es : 255 | Unité diso<br>le : 21474836<br>Secteurs par | ue : /dev/sda<br>480 octets, 2<br>piste : 63 Cy | 1.4 Go<br>lindres : 2610 |                |
| Nom      | Drap.            | Partition                                   | S. Fic.                                         | [Étiq.]                  | Taille (Mo     |
|          |                  | Primaire                                    | Espace libre                                    |                          | 1,05*          |
| sdai     | Amorce           | Primaire                                    | ext2                                            |                          | 254,81*        |
| sda5     | NC               | Logique                                     | crypto_LUKS                                     |                          | 21216,89*      |
|          |                  | Pri/Log                                     | Espace libre                                    |                          | 1,05*          |
|          |                  |                                             |                                                 |                          |                |
|          |                  |                                             |                                                 |                          |                |
|          |                  |                                             |                                                 |                          |                |
| f bide   | I I Nou          |                                             | ficher 1 1 0                                    | ltten 1 I linité         | e 1            |
| [ Écrire |                  | verie i u in                                | TICHER J L QU                                   | T(rep 1 I Dutre          | 5 1            |
|          |                  | Command                                     | le incorrecte                                   | *1                       |                |

# /etc/fstab et /etc/crypttab

| 000                                                                                                    | Ubuntu 64 bits 4                                                                                                 | Relächez votre souris : Control-85                                      |
|----------------------------------------------------------------------------------------------------|----------------------------------------------------------------------------------------------------|-------------------------------------------------------------------------|
|                                                                                                    |                                                                                                    | D                                                                       |
| khabzaoui@ubuntu:~\$ more /etc<br># /etc/fstab: static file sys                                                                                                    | /fstab<br>tem information.                                                                                       |                                                                         |
| #<br># Use 'blkid' to print the un<br># device; this may be used wi<br># that works even if disks ar<br>#                                                                           | iversally unique ident.<br>th UUID= as a more robu<br>e added and removed. Se                                    | ifier for a<br>ust way to name devices<br>ee fstab(5).                  |
| # <file system=""> <mount point=""><br/>proc /proc<br/>/dev/mapper/ubuntu−root /<br/># /boot was on /dev/sda1 duri<br/>UUID=c8235661–493a–4b22–adf6–</mount></file>                 | <type> <options><br/>proc nodev,noexed<br/>ext4 erro<br/>ng installation<br/>ebd778a3a86f /boot</options></type> | <br><br><br><br><br>c,nosuid 0 0<br>ors=remount-ro 0 1<br>ext2 defauIts |
| 0 2<br>/dev/mapper/ubuntu-swap_1 non<br>/dev/fd0 /media/floppy<br>/dev/mapper/cryptswap1 none s<br>khabzaoui@ubuntu:~\$ more /etc                                                   | e swap si<br>0 auto rw,user,noai<br>wap sw 0 0<br>/cr                                                            | ມ 0 0<br>uto,exec,utf8 0 0                                              |
| cron.d/ cron.hourly/ c<br>cron.daily/ cron.monthly/ c<br>khabzaoui@ubuntu:~\$ more /etc<br>sda5_crypt UUID=218c523f-f36d<br>cryptswap1 /dev/dm-2 /dev/ura<br>khabzaoui@ubuntu:~\$ _ | rontab crypttab<br>ron.weekly/<br>/crypttab<br>–4228–bb15–2e01932b199:<br>ndom swap,cipher=aes–cł                | 1 none luks<br>bc−essiv∶sha256                                          |

### **Gestion des passphrases**

LUKS permet de stocker jusqu'à 8 passphrases

Après le premier reboot ajouter une passphrase pour le service informatique

Si l'entête du conteneur LUKS est endommagé, il ne sera plus possible d'accéder aux données donc il faut sauvegarder la clé de chiffrement en un endroit sûr (coffre-fort)

### Lister les slots initiaux

### sudo cryptsetup luksDump /dev/sda5

| 000                                                                                                    |                                                                                                    |                         |                     |                           | Ubu                  | intil              | 64 b         | its -      | í.        |           |          |          |          |          |              |              |              |          | 2        |
|----------------------------------------------------------------------------------------------------|----------------------------------------------------------------------------------------------------|-------------------------|---------------------|---------------------------|----------------------|--------------------|--------------|------------|-----------|-----------|----------|----------|----------|----------|--------------|--------------|--------------|----------|----------|
|                                                                                                    | 5 6-0                                                                                                   | 0                       | 2) 4                | (j)                       | ĥ                    | 0                  | -6           | 1          | 3         | 9         |          |          |          |          |              |              |              |          | 1        |
| Cipher name:<br>Cipher mode:<br>Hash spec:<br>Payload offset:<br>MK bits:<br>MK digest:<br>MK salt:                                                                                                    | aes<br>cbc-e<br>sha1<br>4096<br>256<br>30 1b<br>ae da                                                   | SSIV:S<br>24 41<br>6f 6 | ha2<br>1 6e<br>7 2c | 56<br>f3<br>ca            | 3b<br>48             | 70<br>37           | db<br>e0     | ae<br>bc   | 26<br>46  | bb<br>b7  | 5e<br>a8 | 64<br>9f | 1d<br>0b | 8f<br>73 | 03           | þ6           | 78           | e2       |          |
| MK iterations:<br>UUID:                                                                                                    | 69 d5<br>49000<br>218c5                                                                                 | df 57<br>28f-f8         | 7 38<br>36d-4       | f9<br>4228                | fd<br>3-bt           | f1<br>)15-         | 0c<br>2e0    | 70<br>193  | 93<br>2b1 | 69<br>991 | 2a       | 39       | bf       | 18       |              |              |              |          |          |
| Key Slot O: ENA<br>Iterati<br>Salt:<br>Key mat<br>AF stri<br>Key Slot 1: DIS<br>Key Slot 2: DIS<br>Key Slot 3: DIS<br>Key Slot 3: DIS<br>Key Slot 5: DIS<br>Key Slot 5: DIS<br>Key Slot 6: DIS<br>Key Slot 7: DIS<br>Khabzaoui@ubunt | BLED<br>ons:<br>erial<br>pes:<br>ABLED<br>ABLED<br>ABLED<br>ABLED<br>ABLED<br>ABLED<br>ABLED<br>u:~\$ _ | offse1                  |                     | 19<br>02<br>14<br>8<br>40 | 8615<br>2 49<br>9 a( | 55<br>9 16<br>) Oc | ) 56<br>  ee | ) þ3<br>98 | f0<br>28  | i c4      | ba<br>e3 | 26<br>80 | ba<br>41 | fc<br>75 | 1 02<br>; 9t | 2 fa<br>3 81 | . 41<br>. a1 | 55<br>e4 | 8c<br>59 |

# Ajout d'une passphrase

### sudo cryptsetup luksAddKey /dev/sda5

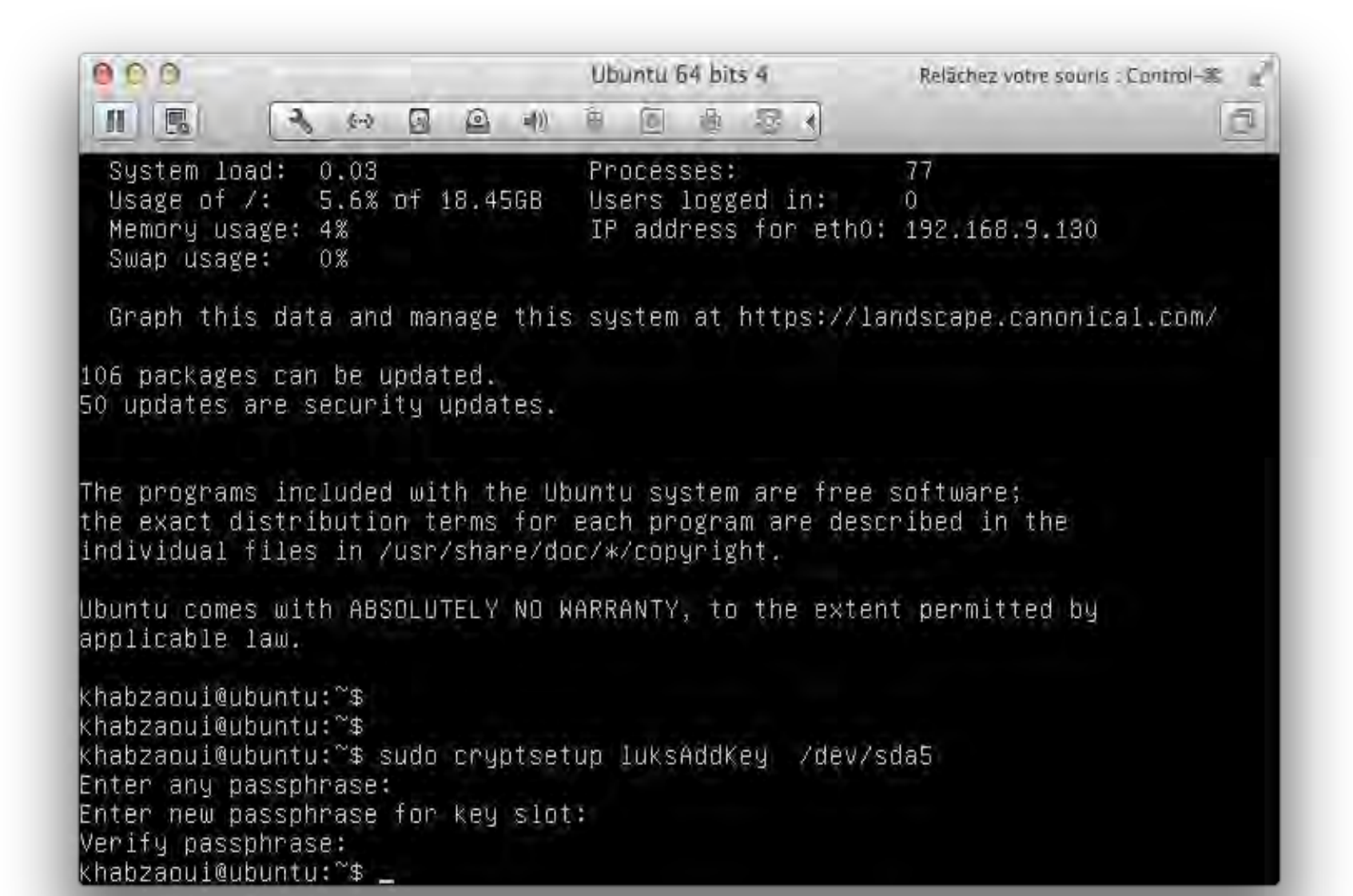

### Lister les slots

### sudo cryptsetup luksDump /dev/sda5

| 000                                                                                                    |                                                                                  |                         |              | Ub                                  | untu               | 64 b           | its 4          |                |                |                | Rel            | āche;          | z votr         | e sou    | ris : (  | Contr    | ol-95    | di di    |
|----------------------------------------------------------------------------------------------------|----------------------------------------------------------------------------------|-------------------------|--------------|-------------------------------------|--------------------|----------------|----------------|----------------|----------------|----------------|----------------|----------------|----------------|----------|----------|----------|----------|----------|
|                                                                                                    | 6-0                                                                              | 3 0                     | =(i)         | Ð                                   | 0                  | -61            | 100            | 3              | •              |                |                |                |                |          |          |          |          | 0        |
| MK digest:<br>MK salt:                                                                                                    | 30 1b<br>ae da                                                                   | 24 4b<br>6f 67<br>df 57 | 6e f<br>2c c | 3 3b<br>a 48<br>9 fd                | 70<br>37<br>f1     | db<br>e0<br>0c | ae<br>bc<br>70 | 26<br>46<br>93 | bb<br>b7<br>69 | 5e<br>a8<br>2a | 64<br>9f<br>39 | 1d<br>Ob<br>bf | 8f<br>73<br>18 | 03       | b6       | 78       | e2       |          |
| MK iterations:<br>UUID:                                                                                                    | 49000<br>218c52                                                                  | 3f-f36                  | id-42        | 28-bl                               | )15-               | 2e0            | 193            | 2b1            | 991            |                | 0.2            | 80             | 10             |          |          |          |          |          |
| Key Slot O: ENAE<br>Iteratio<br>Salt:                                                                                                    | BLED<br>ons:                                                                     |                         |              | 1961<br>02 4<br>14 a)               | 55<br>9 16<br>0 0d | 5b<br>Lee      | þ3<br>98       | f0<br>28       | ) c²<br>} ck   | l ba<br>) e3   | 26<br>80       | ba<br>41       | fd<br>75       | 02<br>9b | fa<br>81 | 41<br>a1 | 55<br>e4 | 8c<br>59 |
| Key mate<br>AF strip<br>Key Slot 1: ENAE<br>Iteratio<br>Salt:                                                                                                    | erial o<br>Des:<br>DLED<br>Dns:                                                  | ffset:                  |              | 8<br>4000<br>1929<br>22 61<br>e5 fr | 72<br>5 62         | 10             | 19             | 81             | 47<br>FF       | 7 86<br>5 f3   | b6<br>2f       | C3             | e8             | ed<br>f5 | 90<br>68 | 12<br>5f | 5f       | 90<br>Dd |
| Key mate<br>AF strip<br>Key Slot 2: DISF<br>Key Slot 3: DISF<br>Key Slot 4: DISF<br>Key Slot 5: DISF<br>Key Slot 5: DISF<br>Key Slot 7: DISF<br>Khabzaoui@ubuntu | erial o<br>bes:<br>ABLED<br>ABLED<br>ABLED<br>ABLED<br>ABLED<br>ABLED<br>J:~\$ _ | ffset:                  |              | 264<br>4000                         |                    | 40             | 2              |                | . (.           |                |                |                |                |          |          | 5.       |          |          |

# Supprimer une passphrase

Dans cet exemple on supprime la clé présente dans le 2ème slot. sudo cryptsetup luksKillSlot /dev/sda5 2

# Sauvegarde de l'entête LUKS

cryptsetup luksHeaderBackup --header-backup-file save-header-poste /dev/sda5

| 000                       |          | Ubuntu  | 64 bits | 4      |       | Relächez votr | e souris : Contro | 1-95 28-1 |
|---------------------------|----------|---------|---------|--------|-------|---------------|-------------------|-----------|
|                           |          | 80      | 仓       | 2      |       |               |                   | D         |
|                           | e        | b fd Oe | 1c (    | 11 61  | f6 f3 | 2f c0 55      | f5 c8 5f          | 87 Od     |
| Key material offs         | et: 2    | 64      |         |        |       |               |                   |           |
| AF stripes:               | 4        | 000     |         |        |       |               |                   |           |
| Key Slot 2: DISABLED      |          |         |         |        |       |               |                   |           |
| Key Slot 3: DISABLED      |          |         |         |        |       |               |                   |           |
| Key Slot 4: DISABLED      |          |         |         |        |       |               |                   |           |
| Key Slot 5: DISABLED      |          |         |         |        |       |               |                   |           |
| Key Slot 6: DISABLED      |          |         |         |        |       |               |                   |           |
| Key Slot 7: DISABLED      |          |         |         |        |       |               |                   |           |
| khabzaoui@ubuntu:~\$ sudo | cryptset | up luks | Heade   | erBack | (up)  | header-ba     | ckup-file         | save-h    |
| eader–poste /dev/sda5     |          |         |         |        |       |               |                   |           |
| khabzaoui@ubuntu:~\$ ll   |          |         |         |        |       |               |                   |           |
| total 2120                |          |         |         |        |       |               |                   |           |
| drwx 2 khabzaoui kh       | nabzaoui | 4096    | oct.    | . 1    | 11:42 | -1            |                   |           |
| drwxr–xr–x 4 root ro      | ot       | 4096    | oct.    | . 1    | 10:18 | 1-            |                   |           |
| -rw−−−−− 1 khabzaoui kh   | nabzaoui | 466     | oct.    | . 1    | 11:37 | .bash_hi      | story             |           |
| -rw−r−−r−− 1 khabzaoui kh | nabzaoui | 220     | oct.    | . 1    | 10:18 | .bash_lo      | gout              |           |
| -rw−r−−r−− 1 khabzaoui kh | nabzaoui | 3486    | oct.    | . 1    | 10:18 | .bashrc       |                   |           |
| lrwxrwxrwx 1 khabzaoui kh | nabzaoui | 35      | oct.    | . 1    | 10:18 | .ecryptf      | s -> Anome        | K-BUM     |
| ptfs/knablaoui/_ecryptfs/ |          |         |         |        |       |               |                   |           |
| lrwxrwxrwx 1 khabzaoui kh | nabzaoui | 34      | oct.    | . 1    | 10:18 | .Private      | -> /home/         | .ecryp    |
| tfs/khabzaoui/ Private/   |          |         |         |        |       |               |                   |           |
| -rw−r−−r−− 1 khabzaoui Kh | nabzaoui | 675     | oct.    | . 1    | 10:18 | .profile      |                   |           |
| -r 1 root ro              | ot       | 2097152 | oct.    | . 1    | 11:42 | save-hea      | der-poste         |           |
| khabzaoui@ubuntu:~\$ _    |          |         |         |        |       |               |                   |           |

# **Restauration de l'entête LUKS**

cryptsetup luksHeaderRestore --header-backup-file save-header-poste /dev/sda5

### Recouvrement

Si l'utilisateur a oublié la sienne (utiliser la passphrase admin) :

- démarrer la machine avec la passphrase du service informatique
- supprimer le slot correspondant à la clé oubliée (luksKillSlot)
- créer une nouvelle passphrase (luksAddKey)

Si la passphrase de l'admin a été supprimée ou si l'entête de chiffrement est vérolée (**Restaurer l'entête)** 

- connecter le disque à une autre machine
- restaurer l'entête à partir de la sauvegarde avec luksHeaderRestore

# dm-crypt Comment crypter un disque Commandes utiles

Sauvegarder le système complet (un gros tar):

tar cSjf /external/sysbackup.tar.bz2 /bin/ /boot/ /etc/ /home/ /lib/ /opt/ /root/ /sbin/ /selinux/ /srv/ /usr/ /var/

Installer lvm et cryptsetup :

apt-get install lvm2 cryptsetup

Activer le module dm-crypt :

modprobe dm-crypt

On va ensuite créer nos partitions :

- /dev/sda1 non chiffrée pour le boot (/boot).
- /dev/sda2 qui contiendra à la fois la partition système et la partition de swap. Toutes les 2 seront chiffrées

Supprimer de manière sécurisée ce qui se trouve sur sda :

shred -n 7 /dev/sda

Créer la partition chiffrée sur /dev/sda2 :

cryptsetup -c aes-xts-plain -s 256 luksFormat /dev/sda2

(Cryptsetup demandera alors un mot de passe)

# dm-crypt Comment crypter un disque Commandes utiles

Monter sda2 sous le nom lvm\_crypt par exemple :

cryptsetup luksOpen /dev/sda2 lvm\_crypt

Initialiser le volume :

pvcreate /dev/mapper/lvm\_crypt

Créer un groupe de volumes qu'on appellera ubuntu :

vgcreate ubuntu /dev/mapper/lvm\_crypt

Créer la swap chiffrée... 8 Gb est suffisant pour 4 Gb de RAM (par exemple) :

lvcreate -L8000M -n swap ubuntu

Utiliser le reste de la place du disque pour la partition système (root) :

Ivcreate -I 100%FREE -n root ubuntu

### Formater les deux partitions :

mkswap /dev/mapper/ubuntu-swap

mkfs.ext4 /dev/mapper/ubuntu-root

- Disque auto-chiffrant
- TrueCrypt
- BitLocker (solution intégrée dans windows 8)

### TrueCrypt

Pour Windows (disponible aussi pour mac et linux)

| - C D www.tri     | uecrypt.org/downloads                                    | ☆ <b>*</b>                                                                                                    |                                 |
|-------------------|----------------------------------------------------------|----------------------------------------------------------------------------------------------------|---------------------------------|
| Cette page est en | anglais - Voulez-vous la traduire ? Traduire Non         | Options -                                                                                                    |                                 |
|                   | Please consider making a donation                        |                                                                                                    |                                 |
|                   | Donate Now >>                                            | Make a Qumation                                                                                                    |                                 |
|                   | Latest Stable Version - 7.1a                             | Please read the license terms<br>You must accept these loense terms before you can use, extract, or install TrueCrypt.                                                                                                    |                                 |
|                   | Supported versions of operating systems • Legal notices  | DPDRTANTI by checking the checkbox below, you accept these license terms and signify that you<br>understand and agree to them. Please click the arrow down icon to see the rest of the license.<br>Transformed License Mension 3.0.                                                                                                    | ou                              |
|                   | Download TrueCrypt Setup 7.1s/exe (3.3 Mb) PGP Signature | Software distributed under this listme to distributed on an "AS IS" BACES WITHOUT WARRANTE<br>ANY CRIS. THE AUTHORS AND RESTRIBUTIONS OF THE SOFTWARE DISCLAPS AN ULLER<br>THE UNDER CORES, CORES, CORES, CARRIED AND ANY CRIST OF THE CORTWARE<br>IN USES CORES, CORES, CORES, CARRIERS, AND ANY CRIST OF THE CORTWARE<br>IN USES CORES, CORES, CORES, CORES, CARRIERS, ANY ANY CRIST<br>THE SOFTWARE, CORE ANY ANY CRIST OF THE CORT AND ANY CRIST<br>THE SOFTWARE, CORE ANY ANY CRIST THERE, CORES, CORES, CO | es of<br>115, by<br>10F<br>Bute |
|                   | Mec OS X Download dmg patkage PGP Signature              | I. Definitions<br>I. 'This Product' means the work (including, but not limited to, source code, graphics, texts, an                                                                                                    | nd                              |
|                   | Linux                                                    | F Lacopt the lonse terms                                                                                                    |                                 |
|                   |                                                          |                                                                                                    | ( Miles)                        |

Min2rien, lille

Chiffrement des postes PC / MAC / LINUX

#### Windows 8 : BitLocker

#### http:

//windows.microsoft.com/fr-FR/windows-8/bitlocker

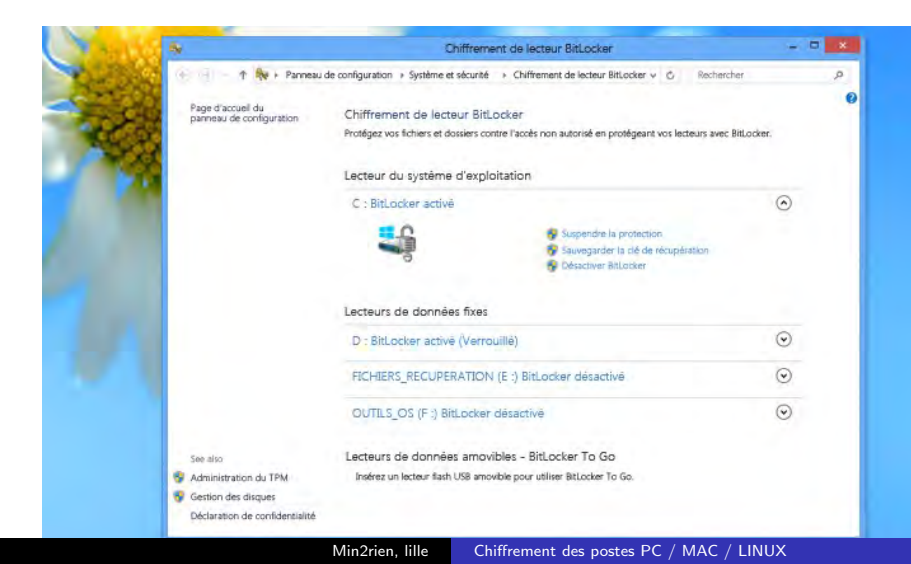

http://h10032.www1.hp.com/ctg/Manual/c01957815.pdf Cliquez sur Démarrer ¿Tous les programmes¿Console d'administration de HP ProtectTools ou Cliquez sur le lien **Administration** dans le coin inférieur gauche de la console Security Manager.

|                                                                                                    | HP ProtectTools ? _ 🗆 ?<br>Security Manager                                                                                                    |
|----------------------------------------------------------------------------------------------------|----------------------------------------------------------------------------------------------------|
|                                                                                                    | Drive Encryption                                                                                                    |
| ppications de sécurité                                                                                                    | Drive Encopston pour HP ProtectTools crypte enterment le deque dur, endant les données Bablies<br>même si l'ordnateur est pardu ou volé, ou si le deque dur est inséré dans un autre ordnateur. |
| Series and Asnager     Series and Asnager     Series and Asnager | Liké Ear<br>Liké Ear<br>Disque fixe local (C) Non crypté                                                                                                    |
| Poste de Marail<br>B 🛃 Device Access (Nanager<br>deix communicational<br>B 🚮 Physicy Manager                                                                                                    | Pour active Drive Encryption, contactez vote administrateur.                                                                                                    |

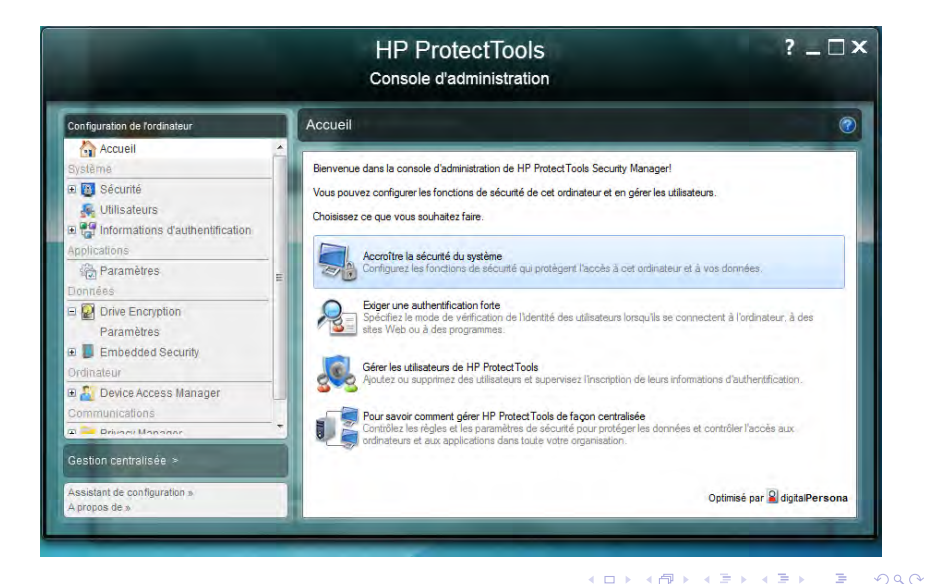

Min2rien, lille Chiffrement des postes PC / MAC / LINUX

|                                                                                                    | HP Protec<br>Console d'admin                                                                                                    | tTools<br>nistration                                                                                                    | ?_□×                           |
|----------------------------------------------------------------------------------------------------|----------------------------------------------------------------------------------------------------|----------------------------------------------------------------------------------------------------|--------------------------------|
| Configuration de fordinateur Configuration de fordinateur Systemie Systemie Systemie Systemie Systemie Configurations d'authentification Applications Configurations Configurations Config | Drive Encryption: Paramètre<br>Drive Encryption<br>Drive Encryption<br>Désectivé<br>Utilisez la page Fonctions de sécurité of<br>Pour modifier les unités qui sort cryptée<br>Applique:<br>Etat d'unité<br>Unité<br>Manage for lescol (C.) | S<br>pur activer ou désactiver Drive Enconolion<br>a ou décryptées, cochez ou décochez les cases o<br>Brat<br>Non crypté | correspondantes et cliquez sur |
| Ordinateur                                                                                                    | Désactiver le mode Veille pour la sé     Utilisez le cryptage des unités matéri                                                                                                    | suité ajoutée<br>eles                                                                                                    | Appliquer                      |

Min2rien, lille Chiffrement des postes PC / MAC / LINUX

< 注→ 注

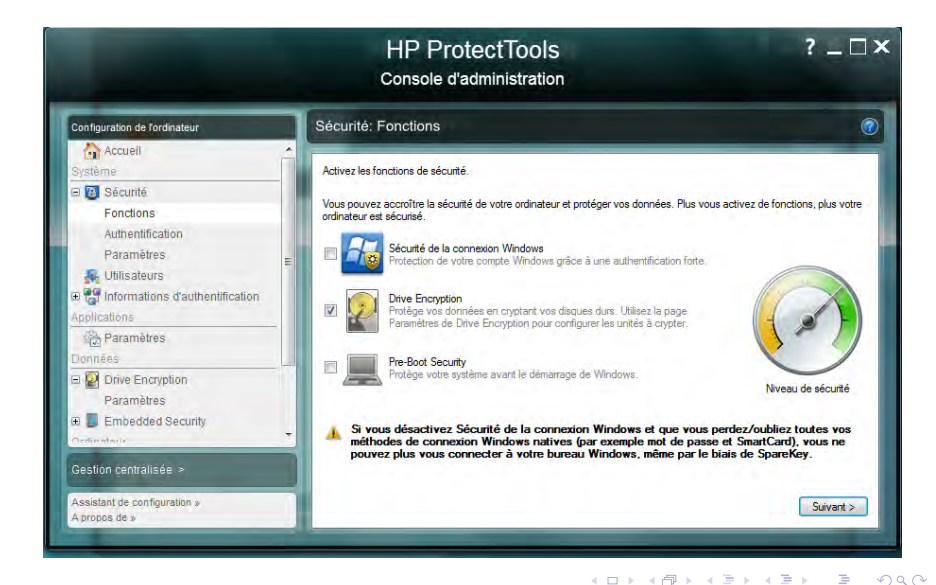

Min2rien, lille Chiffrement des postes PC / MAC / LINUX

|                                                                                                    | HP ProtectTools<br>Console d'administration                                                                                                    | ? _ 🗆 ×          |
|----------------------------------------------------------------------------------------------------|----------------------------------------------------------------------------------------------------|------------------|
| Configuration de l'ordinateur  Système  Système  Conctions  Authentification Paramètres  Continue Paramètres Paramètres Ponnées  Embedded Security Cratienetors  Castons contralisée o | Sécurité: Fonctions<br>Vérifier le mot de passe Windows<br>Pour ajouter cet utilisateur à HP ProtectTools, fournissez son mot de passe Windows.<br>Nom d'utilisateur<br>Mot de passe Windows | •                |
| Assistant de configuration »<br>A propos de »                                                                                                    | < Pré                                                                                                    | cédent Suivant > |

Min2rien, lille Chiffrement des postes PC / MAC / LINUX

< 注 > 注 注

- Dans un coffre fort physique
- Un media de stockage contenant une copie de tous les passphrases et les entêtes ainsi que tous les disques de récupération.
- En format papier si possible (clés de chiffrements

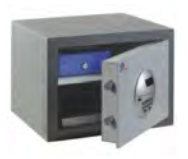

### Conclusion

Chiffrer les portable OK mais à quel Prix !

- Choix limité : Disque Chiffrant sur portables du marché
- Est-ce que les Disques Chiffrants sont utiles aujourd'hui? (Chiffrement integré dans l'OS : Windows (Bitlocker), Mac (Filevault2), Linux (Dm-crypt))
- Charge de l'ASR (activation, installation, sauvegarde, recouvrement ...)
- Un compte de service admin / passphrase admin sur tous les ordinateurs
- Mise en place d'un serveur pour la sauvegarde des portables
- PB : Sauvegarde externe non chiffrée (dropbox et autres)
  - Faire des sauvegarde chiffrées
  - Cloud privé
  - Clé USB chiffrée (matériel ou logiciel)

伺 ト く ヨ ト く ヨ ト